# Manual Fer Videotrucada a una habitació

#### Descàrrega de l'aplicació

Per descarregar l'aplicació "Visita Virtual" en el vostre telèfon mòbil heu d'accedir a la botiga respectiva tant per a iOS com per a Android.

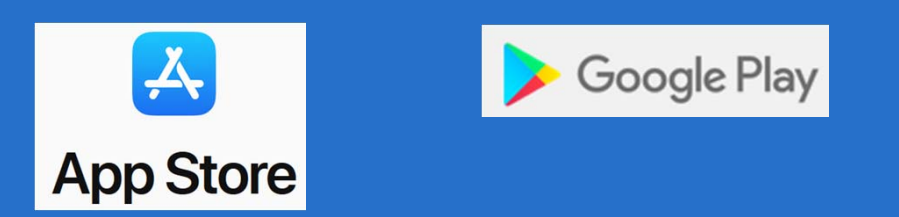

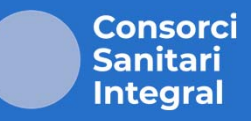

En el cas de iOS, obriu l'Apple Store i busqueu "Ionide". La primera aplicació que apareixerà serà "Visita Virtual". Des d'aquí, podeu instal·lar-la en el vostre dispositiu.

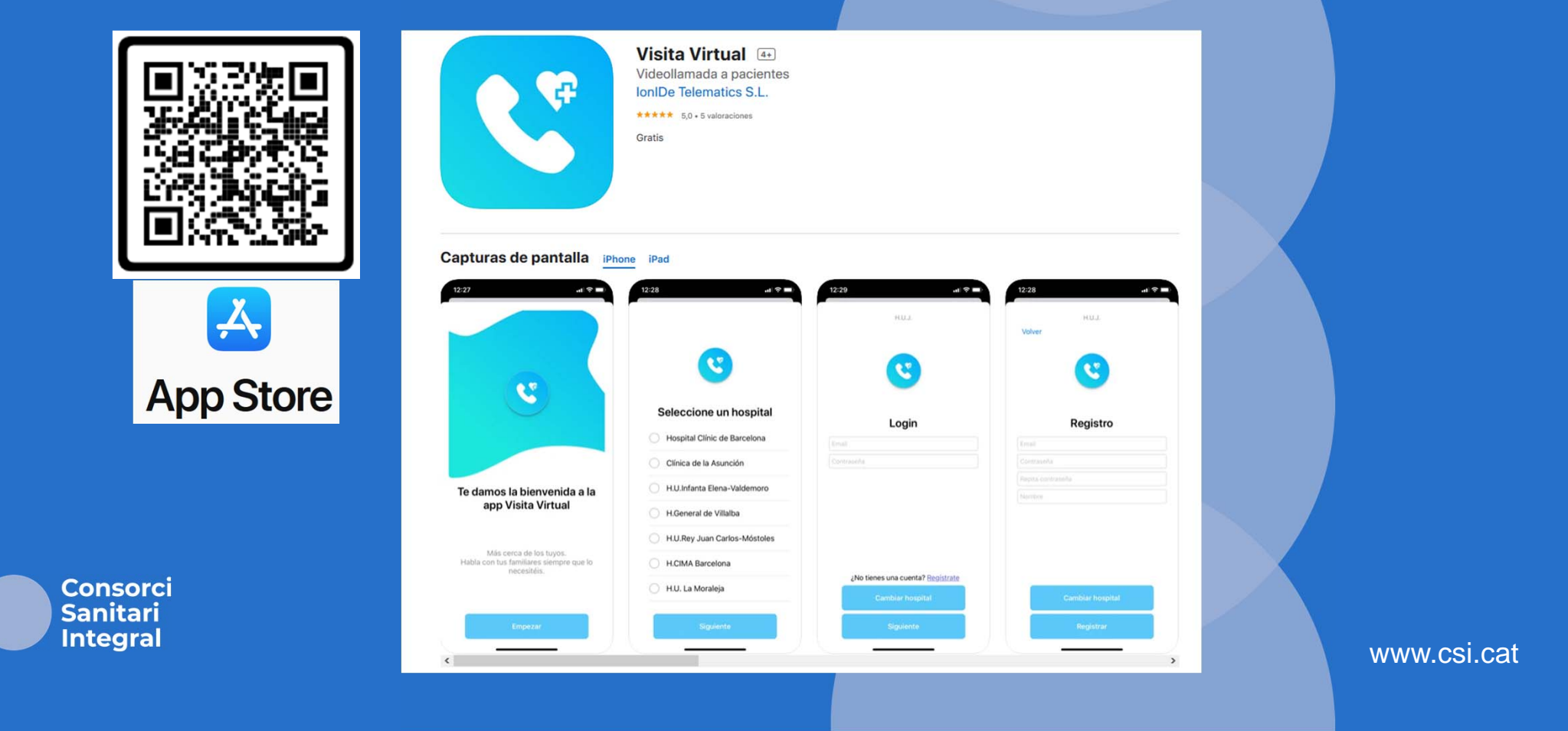

### En el cas d'Android, el procés és similar, però fent servir PlayStore.

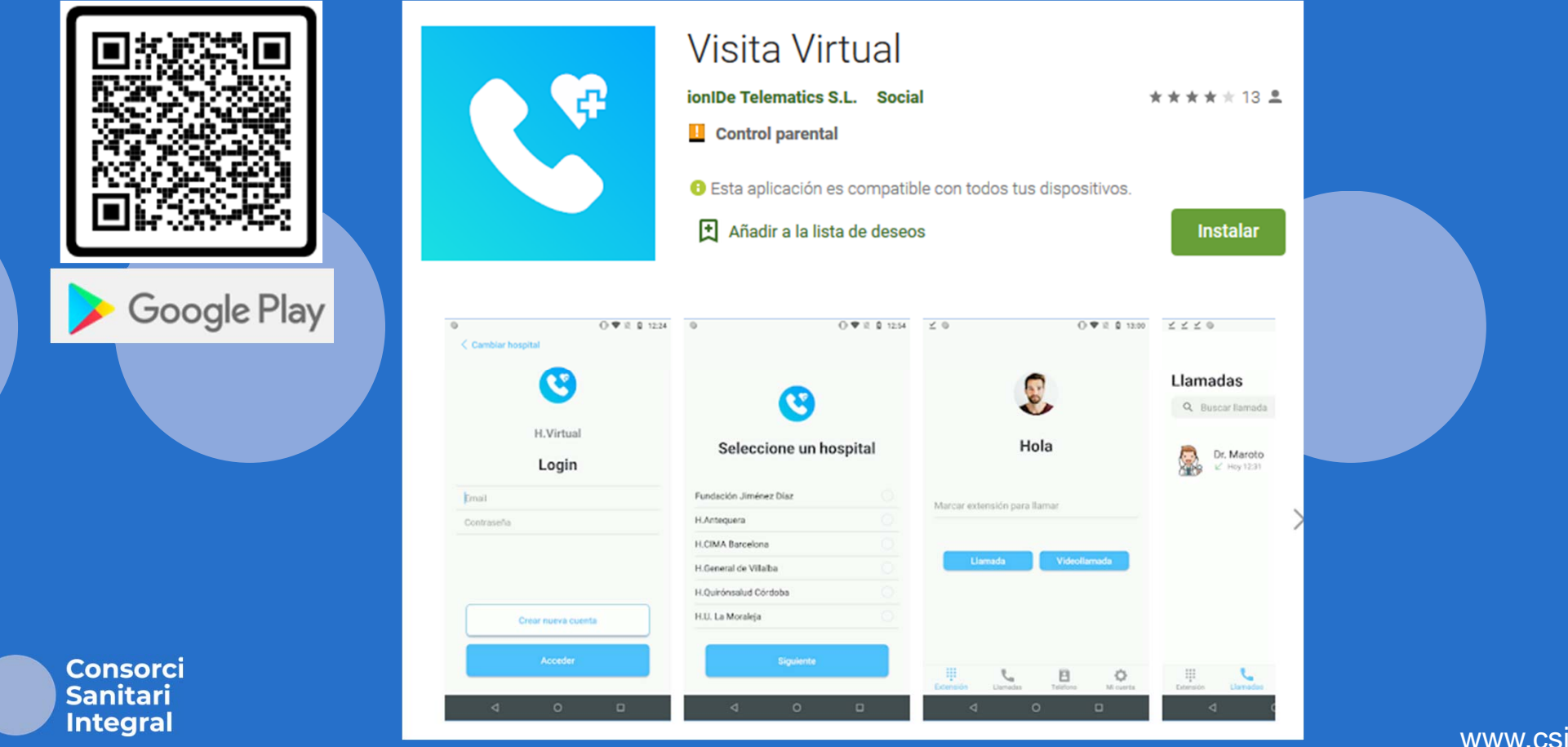

# Primer accés a l'aplicació

La primera vegada que inicieu l'aplicació, veureu la pantalla de selecció d'hospital.

Seleccioneu l'hospital on es trova ingressat el vostre familiar.

![](_page_3_Picture_3.jpeg)

Consorci Sanitari Integral

A continuació, apareixerà la pantalla d'inici de sessió. Com és la primera vegada que accediu a l'aplicació, heu de crear un nou compte d'usuari prement el botó "Crear nou compte".

#### En la vista següent heu d'emplenar les dades d'usuari i prémer "Acceptar".

| and the second second |                                                                          |
|----------------------------------------------------------------------------------------------------|--------------------------------------------------------------------------|
|                                                                                                    |                                                                          |
| Email                                                                                                    |                                                                          |
| Nombre (Opcional)                                                                                                    |                                                                          |
| Contraseña                                                                                                    | U Micrófono                                                              |
| Repita contraseña                                                                                                    | Cámara                                                                   |
|                                                                                                    | Notificaciones                                                           |
| Aceptar                                                                                                    | Continuar                                                                |
|                                                                                                    | Email<br>Nombre (Opcional)<br>Contraseña<br>Repita contraseña<br>Aceptar |

Consorci Sanitari Integral

### Fer videotrucadas

Per trucar al vostre familiar, heu d'introduir l'extensió de l'habitació del vostre familiar substituint la lletra (corresponent al llit) si és A = 1, B = 2. Exemple: Habitació 421-A seria 4211.

![](_page_5_Picture_2.jpeg)

# Manual Realizar Video Ilamada a una habitación

#### Descarga de la aplicación

Para descargar la aplicación "Visita Virtual" en su teléfono móvil debe acceder a la tienda respectiva tanto para iOS como para Android.

![](_page_6_Picture_3.jpeg)

![](_page_6_Picture_4.jpeg)

En el caso de iOS, abra Apple Store y busque "ionide". La primera aplicación que aparecerá será "Visita Virtual". Desde ahí, puede instalarla en su dispositivo.

![](_page_7_Picture_1.jpeg)

# En el caso de Android, el proceso es similar, pero utilizando Play Store.

![](_page_8_Picture_1.jpeg)

## Primer acceso a la aplicación

Consorci

Sanitari Integral

La primera vez que iniciamos la aplicación, veremos la pantalla de selección de Hospital.

Seleccione el hospital donde se encuentra su familiar.

![](_page_9_Picture_3.jpeg)

A continuación, aparecerá la pantalla de inicio de sesión. Al ser la primera vez que accede a la aplicación, debe crear una nueva cuenta de usuario pulsando el botón "Crear nueva cuenta". En la vista siguiente debes rellenar los datos de usuario y pulsar "Aceptar".

| CCC<br>H.Dos de Maig Barcelona<br>Login | CCS<br>H.Dos de Maig Barcelona<br>Registro           | Un último paso<br>Para poder realizar las videollamadas con la<br>mejor calidad en Visita virtual, será necesario<br>acceder al micrófono y la cámara. Además,<br>con las notificaciones estarás informado<br>cuando un familiar quiera contactar contigo. |
|-----------------------------------------|------------------------------------------------------|----------------------------------------------------------------------------------------------------|
| Email                                   | Email                                                |                                                                                                    |
| Contraseña                              | Nombre (Opcional)<br>Contraseña<br>Repita contraseña | <ul> <li>Micrófono</li> <li>Cámara</li> <li>Notificaciones</li> </ul>                                                                                                    |
| Crear nueva cuenta<br>Acceder           | Aceptar                                              | Continuar                                                                                                    |

Consorci Sanitari Integral

### Hacer videollamadas

Para llamar a su familiar consiste en introducir la extensión de la habitación de su familiar sustituyendo la letra si es A = 1, B = 2

Ejemplo: Habitacion 421- A seria 4211.

![](_page_11_Picture_3.jpeg)